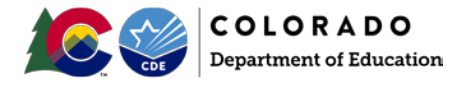

## **Colorado Department of Education Public Educator Disciplinary Lookup**

The Colorado Department of Education has an educator database history lookup that contains pertinent educator information, including educator disciplinary data.

Information regarding Board of Education actions can be found in <u>BoardDocs.</u> If you are searching by year and know the month of a disciplinary action, this information is available on <u>BoardDocs</u> from the public board meetings. Once on that site, select the year and month you wish to search. Items on that site are listed by board meeting date and under "disciplinary proceedings." Items are not sorted by date of offense, offense type or educator name.

If you know the name of the educators or you wish to pull a roster of educators, you can look them up from our public educator credential search <u>website</u> at

https://apps.colorado.gov/cde/licensing/Default.aspx. Here is a quick guide to help you get started:

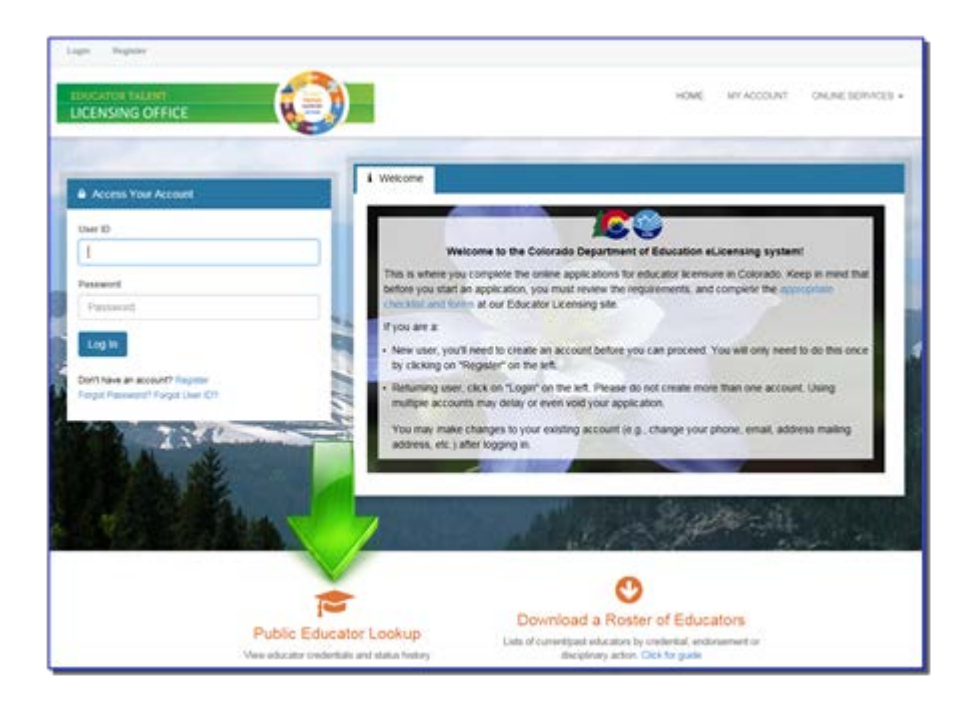

• Once you are on our website, scroll down and click on "Public Educator Lookup."

• Then select "Download a Roster of Educators" at the very bottom of the screen.

| Search for a License                                                                                                    |            |                   |
|----------------------------------------------------------------------------------------------------|------------|-------------------|
| Indicates a value is required.  First Name:  Credentiat Number:  Please note that this code is case sensitive.  2 1 5 6 4 D  1. Enter Code* | Last Name: |                   |
|                                                                                                    |            | Search Clear Form |

• From this screen, you can select the "roster" of educators in which you would like to download. The next screen that opens will give you an option for several file types, including an Excel file that you can sort to find disciplinary actions regarding educators. Please note that the download may take a bit of time as some files can be large.

| To generate a roster of public licensee and discipline information, check the box next to the credential type then click "Continue" at the bottom of the page. You may select multiple credential types.                                                                                                    |
|----------------------------------------------------------------------------------------------------|
| The information contained in these rosters is public. Any additional information cannot be released without the consent of the educator as educator files are confidential. For more information, please visit the Records Release Information page of our website.                                                                                                    |
| If you are looking for a public document pertaining to a disciplinary action taken against an educator, you must first run the roster and search for those with disciplinary actions and then return to the public lookup and search by that educator's name.                                                                                                    |
| +Public Roster                                                                                                    |
| Administrator Licenses (No Fee Required)       Image: Constraint of the second of the second of the se |

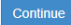

Select your data format and click the Download button.

| The list below sh | nows the rost | ters available for download. |                    |
|-------------------|---------------|------------------------------|--------------------|
| Format            |               | Roster Name                  | Status             |
| Excel (comma)     |               |                              |                    |
| CSV (comma)       | Download      | Administrator Licenses       | Ready for Download |
| Text (tab)        |               |                              |                    |
| Excel (comma)     |               |                              |                    |
| CSV (comma)       | Download      | Administrator Licenses       | Ready for Download |
| Text (tab)        |               |                              |                    |
| Excel (comma)     |               |                              |                    |
| CSV (comma)       | Download      | Teacher Licenses             | Ready for Download |
| Text (tab)        |               |                              |                    |

• Once you have downloaded the Excel file, you can ten access the educator credential search engine. This engine will allow you to look up individual educators. See below for detailed instructions.

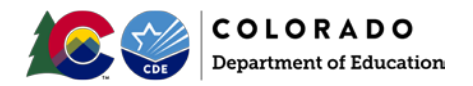

• Then enter either the first and last name and/or the educator's credential number that you are inquiring about. The example shown here is a random example and may or may not be directly related to your request. We do not categorize disciplinary items by type or date. They are listed by educator name and/or credential number only.

| Search Criteria       |                                                 |            |      | 2                 |
|-----------------------|-------------------------------------------------|------------|------|-------------------|
| Note: Hover over th   | e field text to display any help<br>is required |            |      |                   |
| First Name:           | Jeraid                                          | Last Name: | baca |                   |
| Credential<br>Number: |                                                 |            |      |                   |
| Please note that this | s code is case sensitive.                       |            |      |                   |
| 90 h                  | q p 7                                           |            |      |                   |
| 1. Enter Code*        | Qhqp7 ×                                         |            |      |                   |
|                       | -                                               |            |      |                   |
|                       |                                                 |            |      | Search Clear Form |

• From the results page, you will see the name of the educator, the credential type, the credential number and the status. You can click "Detail" for more information regarding that particular credential. Any status shown in red font (denial, revocation, annulment and/or suspension) generally will have additional documentation (usually a PDF) that can be found from the details page. Please note, not all lines will contain viewable documentation so it is best to click them all. In this example, one disciplinary action annulled all licenses but the viewable documents are only on the details page for one of the "annulled" credentials. Again, it is best to click them all when a red status exists if more than 1 credential exists.

| Results: |                  |                         |                   |                         |
|----------|------------------|-------------------------|-------------------|-------------------------|
| 1        | Name             | Credential              | Credential Number | Status                  |
| Detail   | Jerald Dino Baca | Teacher                 | 93694             | ANNULLED by State Board |
| Detail   | Jerald Dino Baca | Teacher                 | 356553            | ANNULLED by State Board |
| Detail   | Jera Dino Baca   | Teacher                 | 0262909V          | ANNULLED by State Board |
| Detail   |                  | Teacher                 | 446825            | ANNULLED by State Board |
| Detail   | Jeras Dino Baca  | Emergency Authorization | 129609            | EXPIRED                 |
| Detail   | Jerald Dino Baca | Emergency Authorization | 131380            | EXPIRED                 |
| Detail   | Jerald Dino Baca | Certificate             | 362093            | EXPIRED                 |

• When a document(s) is available for viewing it will be available at the bottom of the license details page.

| CO    | LORADO             |
|-------|--------------------|
| Depar | tment of Education |

| cense Details                                                                                    |                                                                      |                                                                   |                                                                                           |                              | ۰.                                        |
|--------------------------------------------------------------------------------------------------|----------------------------------------------------------------------|-------------------------------------------------------------------|-------------------------------------------------------------------------------------------|------------------------------|-------------------------------------------|
| ense Details<br>COLO<br>Departme<br>Educator Tak                                                 | RADO<br>nt of Education<br>nt Division                               |                                                                   |                                                                                           |                              |                                           |
| ookup Detail View                                                                                |                                                                      |                                                                   |                                                                                           |                              |                                           |
| Full Name                                                                                        |                                                                      |                                                                   |                                                                                           |                              |                                           |
| Jerald Dino Baca                                                                                 |                                                                      |                                                                   |                                                                                           |                              |                                           |
|                                                                                                  |                                                                      |                                                                   |                                                                                           |                              |                                           |
| redential Information                                                                            |                                                                      |                                                                   |                                                                                           |                              |                                           |
| Credential Number                                                                                | Туре                                                                 | Credential                                                        | Status                                                                                    | Effective Date               | Expiration Date                           |
| 446825                                                                                           | Professional                                                         | Teacher                                                           | ANNULLED by State Board                                                                   |                              |                                           |
| Indorsement                                                                                      |                                                                      |                                                                   |                                                                                           |                              |                                           |
| Endorsement                                                                                      |                                                                      |                                                                   |                                                                                           |                              |                                           |
| Special Education Generalist (5-21                                                               | )                                                                    |                                                                   |                                                                                           |                              |                                           |
| Special Education Specialist (5-21                                                               |                                                                      |                                                                   |                                                                                           |                              |                                           |
| Physical Education (K-12)                                                                        |                                                                      |                                                                   |                                                                                           |                              |                                           |
|                                                                                                  |                                                                      |                                                                   |                                                                                           |                              |                                           |
| Public Document(s)<br>selow are any public documents that<br>Release of Records form, can be for | t may be related to the educator<br>ind on our website at http://www | All other information is confident of the state co.us/cdeprofeduc | dential and not releasable to the public without written co<br>atorlicenserecordsrelease. | onsent of the educator. More | information, as well as the Authorization |
| Public Documents                                                                                 |                                                                      | umente are nam                                                    | ad the same in this area, but a                                                           | ach row reproce              | nte a unique documon                      |
|                                                                                                  | All doc                                                              | uments are nam                                                    | eu the same in this area, but e                                                           | active represe               | nts a unique documen                      |
| Jerald Dino Baca Document                                                                        | In this                                                              | example there a                                                   | re 2 documents available for vi                                                           | iewing.                      |                                           |

**Please note that only completed disciplinary cases are available to the public via this lookup.** Any case that is under current investigation is confidential and not public. For more information, <u>click here</u>.